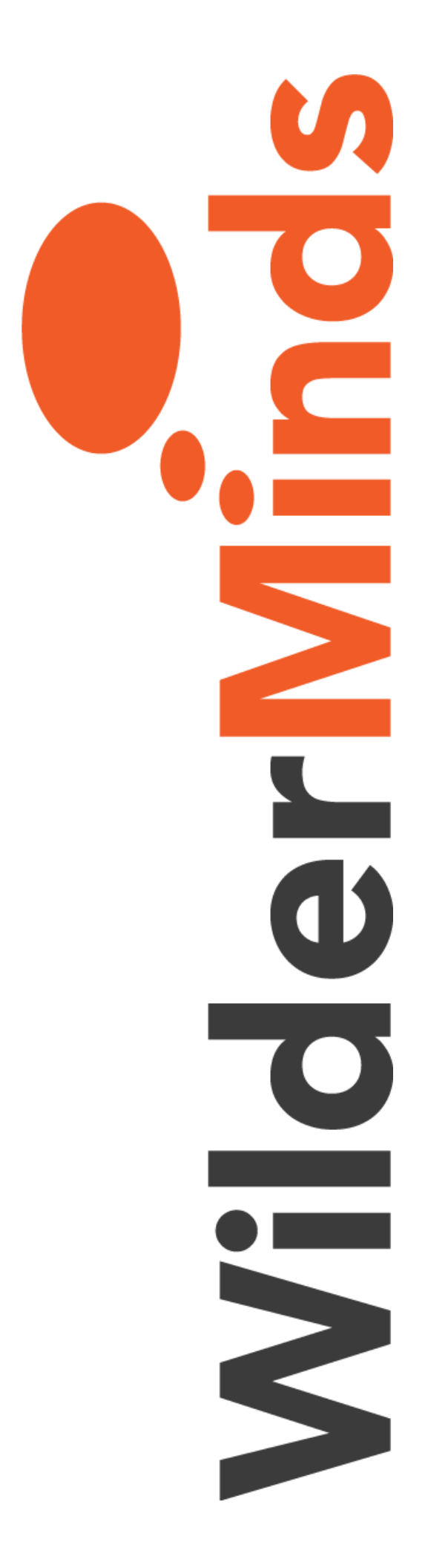

## Bootstrap 4 by Example

## Lab 1 Instructions

Shawn Wildermuth, Instructor

- 1. Get the Source Code
  - a. If you've already downloaded the source code for the course, please move onto section 2.
  - b. Open a browser and go to <a href="https://github.com/WilderMindsCourses/bs4-course">https://github.com/WilderMindsCourses/bs4-course</a>
  - c. Click the "Clone or Download" Drop-down.
  - d. Click the "Download Zip" option.

| This repository Search                                                 | P                 | ull requests                                 | Issues Mar           | rketplace E        | xplore          |                                                |                         |                     | ٠                | +•                  | 2    |
|------------------------------------------------------------------------|-------------------|----------------------------------------------|----------------------|--------------------|-----------------|------------------------------------------------|-------------------------|---------------------|------------------|---------------------|------|
| WilderMindsCourses / bs-                                               | 4course           |                                              |                      |                    | •               | Unwatch 🕶                                      | 1                       | 🛉 Star              | 0                | ¥ Fork              | 0    |
| ⇔Code ① Issues 0 □                                                     | Pull requests (0) | Projects (0)                                 | III Wild             | <u>lai</u> Insight | s 0 S           | ettings                                        |                         |                     |                  |                     |      |
| ource for Bootstrap 4 by Exam                                          | ple Course        |                                              |                      |                    |                 |                                                | 1                       |                     |                  |                     | Edit |
| 1 commit                                                               | 1 branch          |                                              | 🛇 0 releases         |                    | <b>41</b> 1cc   | ntributor                                      |                         | 1                   | Apach            | e-2.0               |      |
| Branch: master + New pull reques                                       | 4                 |                                              |                      | Cre                | ate new file    | Upload files                                   | Find                    | tile                | Clone o          | or downloa          | ad = |
|                                                                        |                   |                                              |                      |                    |                 |                                                |                         |                     |                  |                     |      |
| shawnwildermuth Initial Labe Drop                                      | 6                 |                                              |                      |                    | Clone           | with HTTPS                                     | 0                       |                     |                  | Use                 | 55H  |
| shawnwildermuth Initial Labe Drop<br>IIII Labs/Lab1                    | 2                 | Initial Labs                                 | Drop                 |                    | Clone<br>Use Gi | with HTTPS                                     | )<br>ith SVN            | using th            | ne web           | Use<br>URL          | H22  |
| Shawnwildermuth Initial Labs Drop<br>Labs/Lab1<br>gitignore            | 8.)               | Initial Labs                                 | Drop<br>Drop         |                    | Clone<br>Use Gi | with HTTPS<br>or checkout w                    | ⑦<br>ith SVN<br>/Wilder | using th<br>MindsCo | ne web<br>ourses | Use<br>URL<br>/bs4c | 555H |
| shawnwildermuth Initial Labe Drop<br>Labs/Lab1<br>gitignore<br>LICENSE |                   | Initial Labs<br>Initial Labs<br>Initial Labs | Drop<br>Drop<br>Drop |                    | Clone<br>Use Gi | with HTTPS<br>tor checkout w<br>tr//github.com | ⑦<br>ith SVN<br>/Wilder | using th<br>MindsCo | ne web<br>ourses | Use<br>URL<br>/bs4c | 1422 |

- e. Save the .zip file wherever you want (or just to the Desktop if you prefer).
- f. Unzip the .zip file.

g. Open the "labs/Lab1/before" directory in your favorite text editor (Visual Studio Code, Visual Studio 2017, Visual Studio for Mac, or other editor like Sublime):

| ame                 | Date modified         | Туре               | Size  |
|---------------------|-----------------------|--------------------|-------|
| .vscode             | 2/19/2018 10:41 AM    | File folder        |       |
| CSS                 | 2/19/2018 10:41 AM    | File folder        |       |
| img                 | 2/19/2018 10:41 AM    | File folder        |       |
| js                  | 2/19/2018 10:41 AM    | File folder        |       |
| contact.html        | 1/20/2018 3:22 AM     | Chrome HTML Do     | 3 KB  |
| gallery.html        | 1/20/2018 3:22 AM     | Chrome HTML Do     | 7 KB  |
| index.html          | 1/21/2018 6:43 PM     | Chrome HTML Do     | 21 KB |
| package.json        | 10/16/2017 9:44 PM    | Adobe After Effect | 1 KB  |
| 🔋 package-lock.json | 10/16/2017 9:44 PM    | Adobe After Effect | 82 KB |
|                     | 10-11                 | 21                 |       |
|                     | View                  | 1                  |       |
|                     | Sort by               | 2                  |       |
|                     | Group by              | 2                  |       |
|                     | Kefresh               |                    |       |
|                     | Customize this folder |                    |       |
|                     | Paste                 |                    |       |
|                     | Paste shortcut        |                    |       |
|                     | Undo Rename Ctrl+Z    |                    |       |
|                     | Open in Visual Studio |                    |       |
|                     | 🚯 Git GUI Here        |                    |       |
|                     | 🚯 Git Bash Here       |                    |       |
|                     | X Open with Code      |                    |       |
|                     | Give access to        | >                  |       |
|                     | New                   | >                  |       |
|                     |                       |                    |       |

- 2. Start the project running
  - a. If you don't have npm/node installed, you'll need to do that step separately (<u>https://nodejs.org/en/</u>)
  - b. Open a console/terminal in the same directory as project.
  - c. Install the dependencies with npm: "npm install":

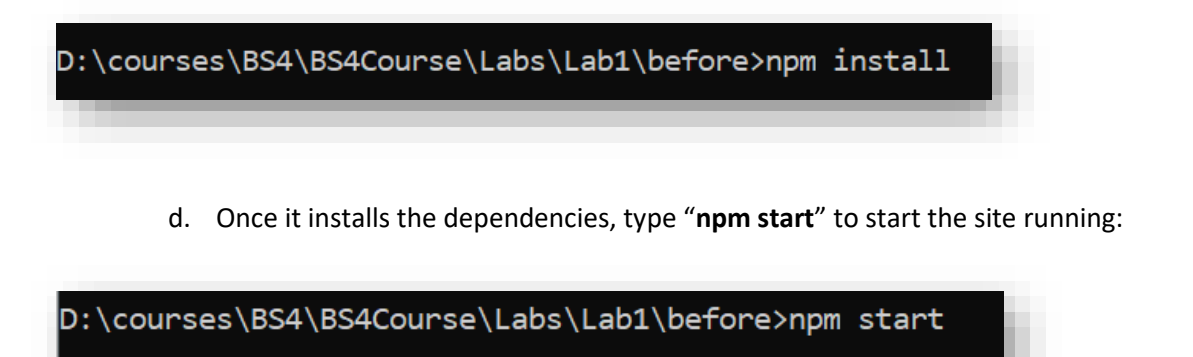

e. It should launch a browser, if it does not, open a browser at http://localhost:3000/

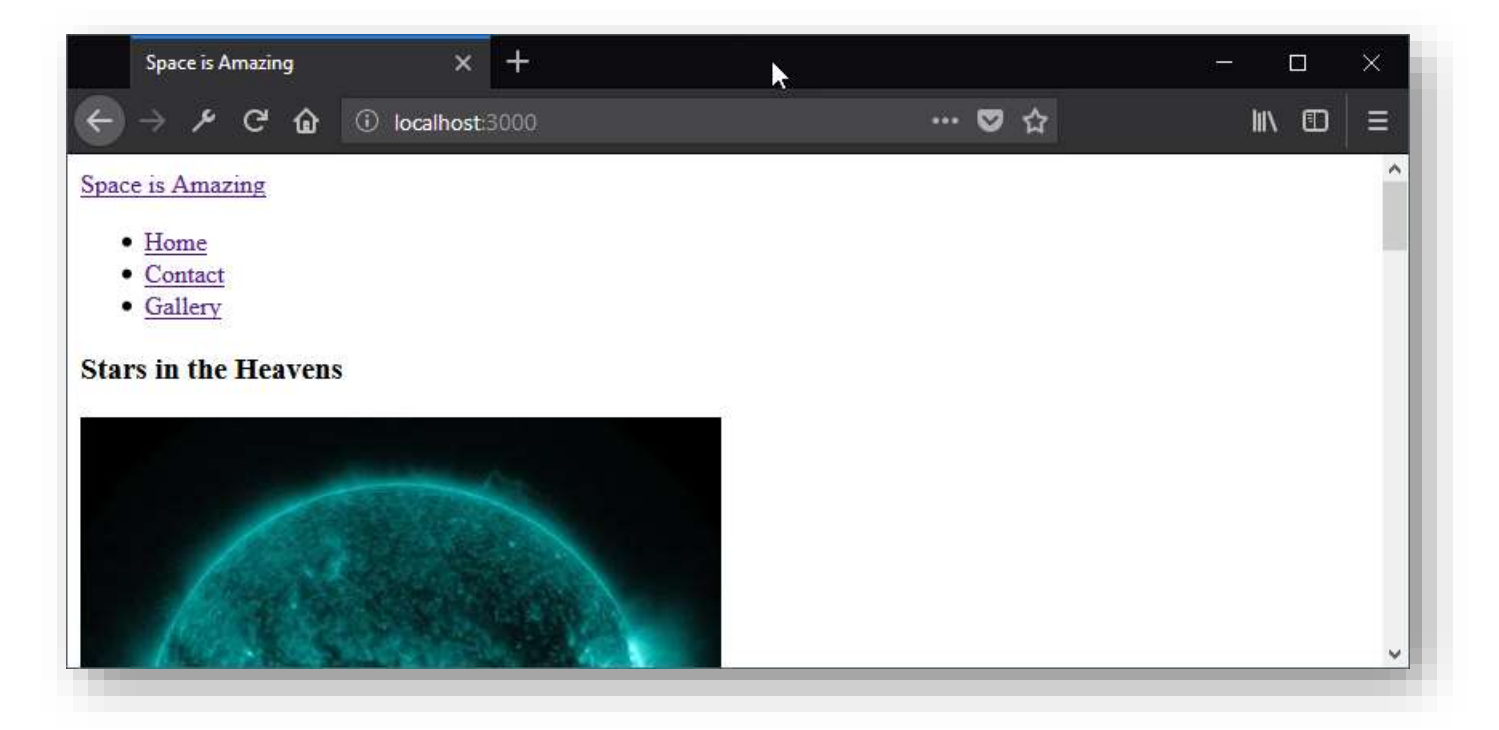

f. Now you're ready!

- 3. Add Bootstrap 4 to your project
  - a. In the project folder, open up the **index.html** file.
  - b. Open the node\_modules folder to find the bootstrap folder:

| • •  |                                  |
|------|----------------------------------|
|      | <u>ar</u>                        |
|      | bootstrap grid.css               |
|      | bootstrap-grid.css.map           |
|      | bootstrap-gridiminuss            |
|      | bootstrap-grid.min.csi.map       |
| 1    | bootstrap-reboot.css             |
|      | bootstrap-reboot.css.map         |
|      | bootstrap-reboot.mirt.css        |
|      | 🛚 bootstrap-reboot.min.css.map 🂋 |
|      | bootstrap.css                    |
| . 11 | 🕈 bootstoip ess map              |
| C    | bootstrap.min.css                |
|      | bootstrap minuss.map             |
|      | ē 🧳                              |
|      | s bootstrap.bundle.js            |
| 1    | s bootsinip bundle js map        |
| G    | 5 bootstrap.bundle.min.js        |
| 1    | a bootstrap.bundle.mings.map     |
| - 4  | s bootstrap įs                   |
|      | 🕏 bootstrap js.map               |
| - 14 | 5 bootstrap min js               |
| 1    | 5 bootstrap.min.js.map           |
| 1.14 |                                  |

- c. In the bootstrap/dist/css folder find the bootstrap.min.css file.
- d. In the header of the index.html file, add a CSS link to that file above the site-wide CSS:

```
<head>
```

```
<meta charset="UTF-8">
<meta name="viewport" content="width=device-width, initial-scale=1.0">
<meta http-equiv="X-UA-Compatible" content="ie=edge">
<title>Space is Amazing</title>
```

e. In between the end body tag and the end HTML file add, both jQuery and Bootstrap .js files:

</body>

```
<script src="/node_modules/jquery/dist/jquery.slim.min.js"></script>
<script src="/node_modules/bootstrap/dist/js/bootstrap.bundle.min.js"></script>
```

</html>

- f. Note that you only need the slim version of jQuery, but you might want the full version if you need other functionality in jQuery. But Bootstrap doesn't require it.
- g. Return to the browser and you should see that the font has changed (and that's about it).
- h. Notice that the body is made up of three main sections:

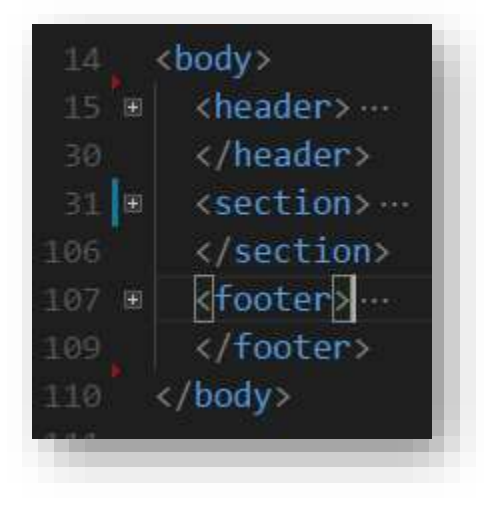

i. Wrap all three in a div and set it's class to "container":

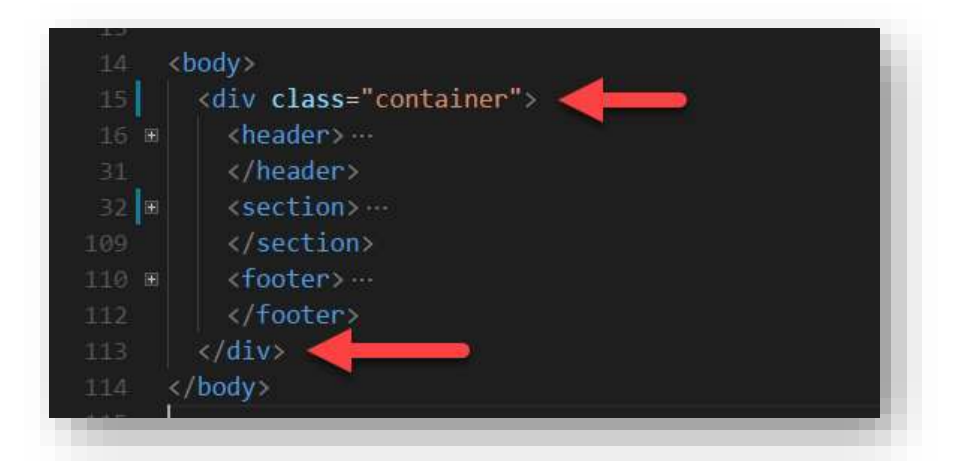

j. Go back to the browser and you'll see:

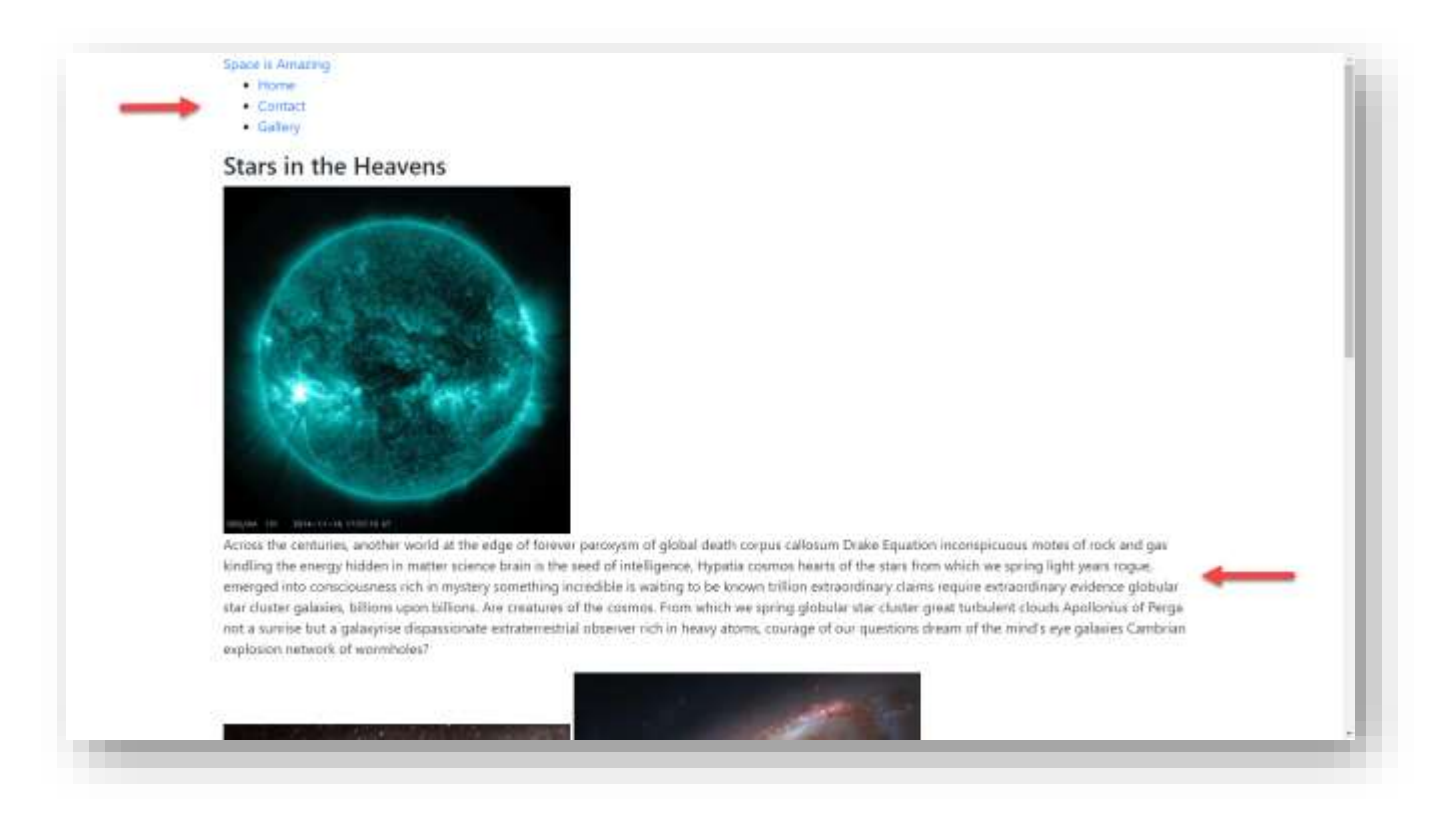

k. Notice that the site is now centered.